## **Quick Start Guide**

## **AirSentric WB55 Indoor Air Quality Monitor**

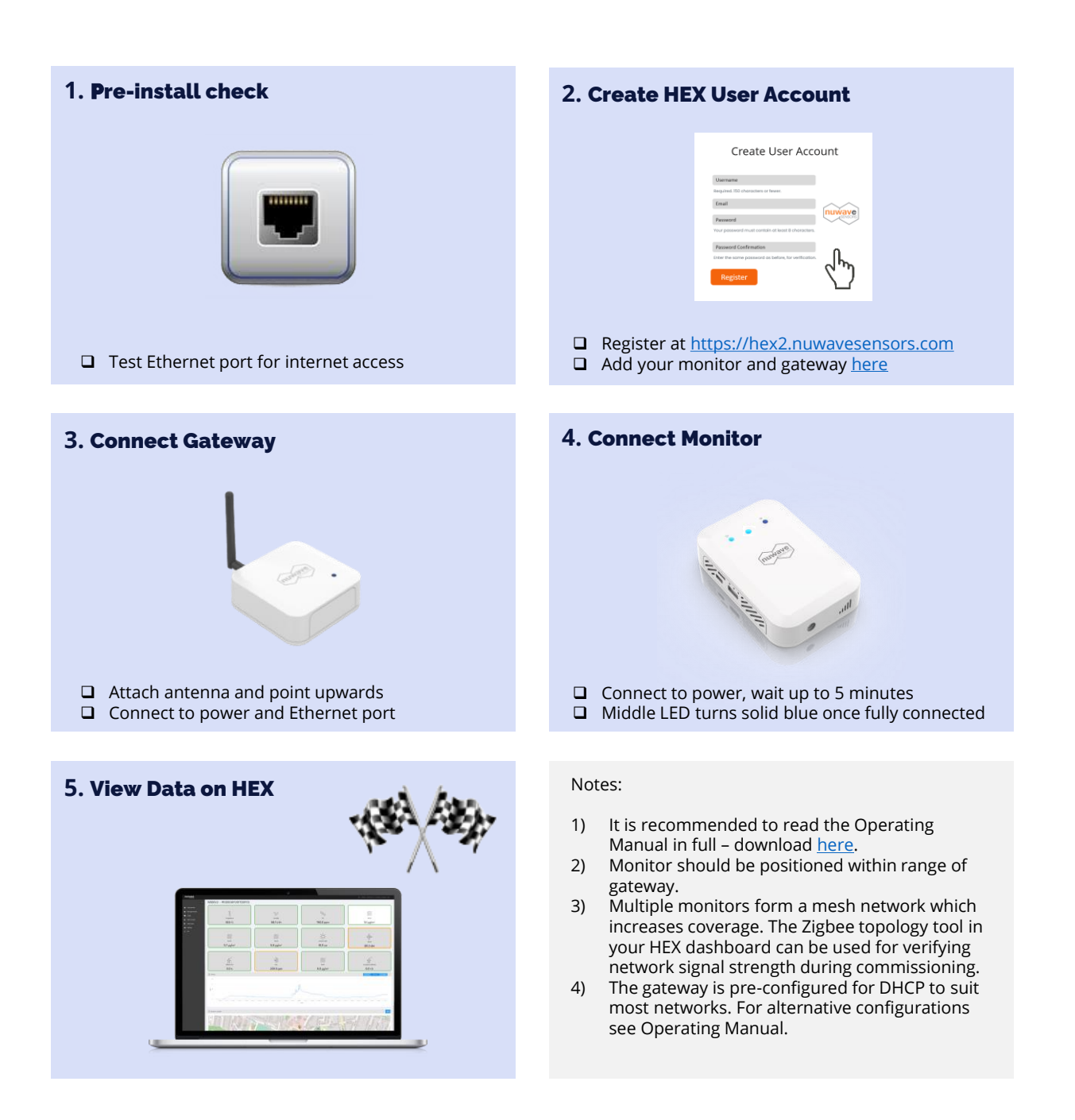

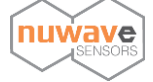